# RV215Wのフェールオーバーとリカバリの設定

### 目的

フェールオーバーとリカバリは、RV215Wでインターネットへの常時接続を保証するために 使用される強力な機能です。RV215WのイーサネットWAN接続が失われると、フェールオ ーバーが発生します。この時点で、3G接続がRV215Wにインターネットを引き継ぎ、提供 します。回復は、RV215Wがイーサネット接続の使用に戻ったときに発生します。これらの 機能を動作させるには、イーサネットWAN接続と3G WAN接続の両方を設定する必要があ ります。フェールオーバー機能を使用するには、[モバイルネットワーク]ページでモバイル ネットワークの接続モードを自動に設定する必要があります。

この記事では、RV215Wのフェールオーバーおよび回復機能の設定方法について説明します。

# 該当するデバイス

• RV215W

#### [Software Version]

•1.1.0.5

## フェールオーバーとリカバリ

ステップ1:Web構成ユーティリティにログインし、[**Networking**] > [**WAN**] > [**Failover & Recovery]を選択します**。「フェー*ルオーバーと回復*」ページが開きます。

| Failover to 3G WAN:            |             | Enabled Disabled                                                                                       |
|--------------------------------|-------------|----------------------------------------------------------------------------------------------------|
| Recovery back to Ethernet WAN: |             | Enabled                                                                                                |
| Failover Check Interval:       |             | 15 Seconds (Range: 10 - 1440, Default: 10)                                                             |
| Recovery Check Interval:       |             | 120 Seconds (Range: 60 - 1440, Default: 60)                                                            |
| Start time:                    |             | <ul> <li>Switch back to Ethernet in a specific time range.</li> <li>Hours 00 - Minutes AM -</li> </ul> |
| End time:                      |             | 06 - Hours 30 - Minutes PM -                                                                           |
| Connection Validation Site:    |             | <ul> <li>Gateway</li> <li>Custom IPv4 74 . 125 . 227 . 136</li> </ul>                                  |
| WAN Interface                  | e           |                                                                                                    |
| Interface                      | Status      |                                                                                                    |
| Ethernet                       | Disconnecto | ed                                                                                                    |
| USB                            | Disconnecte | ed                                                                                                    |

ステップ2:[Failover to 3G WAN]フィールドの[Enabled]オプションボタンをクリックして、 フェールオーバー機能を有効にします。フェールオーバーは、イーサネットWAN接続に障 害が発生し、3G WAN接続が引き継ぐたびに発生します。

ステップ3:[Recovery back to Ethernet WAN]フィールドの[Enabled]オプションボタンをクリ ックして、リカバリ機能を有効にします。回復は、イーサネットWAN接続がフェールオー バー後に接続を再開するたびに行われます。

ステップ4:[Failover Check Interval]フィールドに、RV215Wがフェールオーバーをチェック する時間間隔を入力します。

ステップ5:[Recovery Check Interval]フィールドに、RV215Wがリカバリをチェックする時 間間隔を入力します。

ステップ6:目的の回復時間に対応するオプションボタンをクリックします。

ステップ7:前のステップで2番目のオプションボタンをクリックした場合、RV215Wをイ ーサネット接続に戻すことができる開始時刻と終了時刻を入力します。

ステップ8:[Connection Validation Site]フィールドで、目的の検証サイトに対応するオプションボタンをクリックします。このサイトは、フェールオーバーまたは回復後にインターネ

ット接続が再確立されたかどうかを検証します。

・ゲートウェイ:検証サイトとしてデフォルトゲートウェイが使用されます。

・ Custom IPv4:検証サイトとして使用するIPアドレスを入力します。

ステップ9:[**Save**]をクリ**ックします**。